## Goods E Payment Process

## Vendor Activity:

-Vendor will submit the bills from SRM portal under "Goods E-payment System Tab". A unique 16digit number will be generated as reference number for each bill.

-Vendor can edit/delete the submitted bill until it is processed by NSPCL team

-Below is the initial screen of SRM Portal

-Click on Goods E – Payment Tab

| P                                                                                                    |                                                                                                    |                                                                                                    |                                                                                                    |                                                                                                    |                                                                                                    | Search:                                                                                                    |                                                                                                    |                                                                                                    | ٩                                                                                                    |
|----------------------------------------------------------------------------------------------------|----------------------------------------------------------------------------------------------------|----------------------------------------------------------------------------------------------------|----------------------------------------------------------------------------------------------------|----------------------------------------------------------------------------------------------------|----------------------------------------------------------------------------------------------------|----------------------------------------------------------------------------------------------------|----------------------------------------------------------------------------------------------------|----------------------------------------------------------------------------------------------------|----------------------------------------------------------------------------------------------------|
| ack Forward History Favor                                                                                                    | rites Personalize Vi                                                                                                    | ew Help                                                                                                    |                                                                                                    |                                                                                                    |                                                                                                    |                                                                                                    |                                                                                                    |                                                                                                    |                                                                                                    |
| Home RFx and Auction                                                                                                    | ons Goods E-Pay                                                                                                    | /ment                                                                                                    |                                                                                                    |                                                                                                    |                                                                                                    |                                                                                                    |                                                                                                    |                                                                                                    |                                                                                                    |
| rview Personalization                                                                                                    |                                                                                                    |                                                                                                    |                                                                                                    |                                                                                                    |                                                                                                    |                                                                                                    |                                                                                                    |                                                                                                    |                                                                                                    |
| Л                                                                                                    | lome > Overview >                                                                                                    | Reports                                                                                                    |                                                                                                    |                                                                                                    |                                                                                                    |                                                                                                    |                                                                                                    |                                                                                                    |                                                                                                    |
| eports                                                                                                    | Vo content avail                                                                                                    | able for this navigation node                                                                                                    |                                                                                                    |                                                                                                    |                                                                                                    |                                                                                                    |                                                                                                    |                                                                                                    |                                                                                                    |
|                                                                                                    |                                                                                                    |                                                                                                    |                                                                                                    |                                                                                                    |                                                                                                    |                                                                                                    |                                                                                                    |                                                                                                    |                                                                                                    |
| 2                                                                                                    |                                                                                                    |                                                                                                    |                                                                                                    | Searc                                                                                                   | h:                                                                                                    | ٩.+                                                                                                    | New Session SA                                                                                                    | P Store                                                                                                    | Log                                                                                                    |
| ck Forward I History Favorites Pr<br>Home RFx and Auctions<br>Is E-Payment UNLOCK LOCKED                                                                                                    | rersonalize View Help<br>Goods E-Payment<br>OBJECTS                                                                                                    |                                                                                                    |                                                                                                    | Searc                                                                                                   | h:                                                                                                    | Q. +                                                                                                    | New Session SA<br>Welcome: A.K. ENGG. V                                                                                                    | P Store                                                                                                    | Log                                                                                                    |
| ck     Forward + History     Favorites     Press       Home     RFx and Auctions       is E-Payment     UNLOCK LOCKED       E-Payment > Goods E-Payment                                                                                                    | Goods E-Payment<br>OBJECTS                                                                                                    |                                                                                                    |                                                                                                    | Searc                                                                                                   | h:                                                                                                    | Q.+                                                                                                    | New Session S/<br>Welcome: A.K. ENGG. V                                                                                                    | P Store                                                                                                    | Log                                                                                                    |
| k Forward I History Favorites P<br>Home RFx and Auctions<br><b>is EPayment</b> UNLOCK LOCKED<br>EPayment ONLOCK LOCKED<br>EPayment Scools E-Payment<br>reate Edit Display Delete<br><b>Sverview</b><br>View; [Standard View]                                                                                                    | resonalize View Help<br>Goods E-Payment<br>OBJECTS                                                                                                    |                                                                                                    |                                                                                                    | Sear                                                                                                    | h:                                                                                                    | Q.+                                                                                                    | New Session SK<br>Welcome A.K. ENGG. 1<br>Ful                                                                                                    | P Store                                                                                                    | Optior                                                                                                    |
| k Forward I History Favorites P<br>Home RFx and Auctions<br><b>5:</b> Payment UNLOCK LOCKED<br>E-Payment UNLOCK LOCKED<br>E-Payment Soods E-Payment<br>reate Edit Display Delete<br>Sverview<br>View; [Standard View] • Pr<br>Vendor Bill Reference No. Invoic                                                                                                    | rint Version Export 4<br>ce No. Invoice Date                                                                                                    | Bill Status Description                                                                                                    | Invoice Amount                                                                                                    | Searc                                                                                                   | h: Store Location                                                                                                    | Q +  <br>Bill Type Description                                                                                                    | New Session SK<br>Welcome A.K. ENGG. 1<br>Ful<br>Sub Bill Type Descrip                                                                                                    | P Store<br>VORKS BI                                                                                                    | Lo.<br>Option                                                                                                    |
| ck     Forward Irelation       Home     RFx and Auctions       IseE-Payment     UNLOCK LOCKED       E-Payment     Goods E-Payment       reate     Edit       Display     Delete       Dverview     View;       Vendor Bill Reference No.     Invoid       011020219999000006     28282                                                                                                    | rint Version Export 4<br>cee No. Invoice Date<br>272 01.10.2021                                                                                                    | Bill Status Description<br>Returned to Vendor By CC                                                                                                    | Invoice Amount<br>262,620.00                                                                                                | Search<br>Purch.doc.<br>410000031                                                                       | h: Store Location<br>New Delhi (CC)                                                                                                    | Bill Type Description<br>Main Bill                                                                                                    | New Session S/<br>Welcome A.K. ENGG. I<br>Ful<br>Sub Bill Type Descrip<br>Supply                                                                                             | P Store<br>VORKS BI                                                                                                    | Optio<br>Subm<br>10.202                                                                                                    |
| ck     Forward >     History     Favorites     Pi       Home     RFx and Auctions     B     B     B       Home     RFx and Auctions     B     B     B       Se E-Payment     UNLOCK LOCKED     E       E-Payment >     Goods E-Payment       reate     Edit     Display     Delete       Output     View(     [Standard View]     Pi       Vendor Bill Reference No.     Invoic     01102021999900000     28282       011020219999000007     23652       000000000000000000000000000000000000                                                                                                    | rint Version Export 4<br>ce No. Invoice Date<br>272 01.10.2021<br>214.M1 01.10.2021                                                                                                    | Bill Status Description<br>Returned to Vendor By CC<br>Forwarded by Store Head to Store Executive                                                                                                    | Invoice Amount<br>262,620.00<br>5,632,541.00                                                                                | Searc<br>Purch doc:<br>4100000031<br>4100000031                                                         | h:<br>Store Location<br>New Delhi (CC)<br>New Delhi (CC)                                                                                                    | R ≠<br>Bill Type Description<br>Main Bill<br>Main Bill                                                                                          | New Session SJ<br>Welcome A.K. ENGG. V<br>Ful<br>Sub Bill Type Descrip<br>Supply<br>Erection                                                                                 | P Store<br>VORKS BI                                                                                                    | Coptio<br>Optio                                                                                                    |
| ck       Forward I       History       Favorites       Pi         Home       RFx and Auctions       Image: Comparison of the comparison of the comparison         | rint Version Export 4<br>ce No Invoice Date<br>272 01.10.2021<br>214/N1 01.10.2021<br>205204 02.06.2022                                                                                                    | Bill Status Description<br>Returned to Vendor By CC<br>Forwarded by Store Head to Store Executive<br>Forwarded by Store Head to Store Executive                                                                                                    | Invoice Amount<br>262,620.00<br>5,632,541.00<br>25,000.00<br>34.000.00                                                      | Searc<br>Purch.doc.<br>4100000031<br>4100005204                                                         | h:<br>Store Location<br>New Delhi (CC)<br>New Delhi (CC)<br>New Delhi (CC)                                                                                           | Bill Type Description<br>Main Bill<br>Main Bill<br>Main Bill<br>Main Bill                                                                       | New Session SJ/<br>Welcome AK. ENGG V<br>Ful<br>Sub Bill Type Descrip<br>Supply<br>Erection<br>Supply<br>Supply                                                              | P Store<br>VORKS BI<br>I Screen  <br>1 Screen  <br>01.1<br>01.1<br>02.0                                                                                                    | Lc<br>(Option<br>Subm<br>10.202<br>10.202<br>06.202                                                                                                    |
| ck     Forward I     History     Favorites     PI       Home     RFx and Auctions     is       Bis E-Payment     UNLOCK LOCKED       E-Payment >     Goods E-Payment       Verder     Standard View]     Pi       Verdor Bill Reference No     Invoic       011020219999000006     22882       0200202299990000167     41000       020020229999000016     41000       020020229999000016     41000                                                                                                    | ersonalize View Help<br>Goods E-Payment<br>OBJECTS<br>rint Version Export _<br>ce No. Invoice Date<br>272 01.10.201<br>005204 02.06.2022<br>00520411 02.06.2022                                                                                                    | Bill Status Description<br>Returned to Vendor By CC<br>Forwarded by Store Head to Store Executive<br>Forwarded by Store Head to Store Executive<br>Approved By Finance Head (Payment Completed )<br>Ecourated by Store Head (Payment Completed )                                                                                                    | Invoice Amount<br>262,620,00<br>5,632,541,00<br>25,000,00<br>34,000,00<br>88,000,00                                         | Searc<br>Purch doc.<br>410000031<br>4100005294<br>4100005294                                            | h:<br>Store Location<br>New Delhi (CC)<br>New Delhi (CC)<br>New Delhi (CC)<br>New Delhi (CC)                                                                         | Bill Type Description<br>Main Bill<br>Main Bill<br>Main Bill<br>Main Bill                                                                       | New Session SK<br>Welcome A.K. ENGG. V<br>Ful<br>Sub Bill Type Descrip<br>Supply<br>Erection<br>Supply<br>Supply<br>Supply<br>Supply                                         | P Store<br>VORKS BI<br>I Screen  <br>1 Screen  <br>01.1<br>01.1<br>02.0<br>0.5 1                                                                                                    | Coptic<br>Optic<br>Subm<br>10.202<br>06.202<br>06.202                                                                                                    |
| ck         Forward >         History         Favorites         PI           Home         RFx and Auctions         as         EFayment         UNLOCK LOCKED           E-Payment         UNLOCK LOCKED         Social EFayment         Social EFayment         Social EFayment           Verder         Edit         Display         Delete         Delete         Display         Pietre           Verdor Bill Reference No         Invoid         011020219999000005         28822         011020219999000007         23652           020620229999000107         41000         02062022999900017         87646           0102020199990000007         87546         10022070990000007         87546                                                                                                    | tersonalize         View         Help           Goods E-Payment         OBJECTS           orbit         Conde E-Payment           orbit         Conde E-Payment                                                                                                    | Bill Status Description<br>Returned to Vendor By CC<br>Forwarded by Store Head to Store Executive<br>Forwarded by Store Head to Store Executive<br>Approved By Finance Head (Payment Completed )<br>Forwarded by Store Head to Finance Head With Acceptance<br>Forwarded by Store Head to Finance Head With Acceptance                                                                                                    | Invoice Amount<br>262,620.00<br>5,632,541.00<br>25,000.00<br>34,000.00<br>98,000.00<br>50.000.00                            | Searc<br>Purch.doc.<br>410000031<br>410000524<br>4100005294<br>4100005294                               | ht Store Location<br>New Dehi (CC)<br>New Dehi (CC)<br>New Dehi (CC)<br>New Dehi (CC)<br>New Dehi (CC)<br>New Dehi (CC)                                              | Bill Type Description<br>Main Bill<br>Main Bill<br>Main Bill<br>Main Bill<br>Main Bill<br>Main Bill                                             | New Session SK<br>Welcome A.K. ENGG. V<br>Ful<br>Sub Bill Type Descrip<br>Supply<br>Erection<br>Supply<br>Supply<br>Supply<br>Supply<br>Supply                               | P Store<br>VORKS BI<br>I Screen<br>01.1<br>01.1<br>02.0<br>02.0<br>05.1<br>100.1                                                                                                    | Coptic<br>Optic<br>Subm<br>10.20<br>10.20<br>06.20<br>06.20<br>00.20<br>00.20                                                                                                    |
| ck         Forward >         History         Favorites         PI           Home         RFx and Auctions         Image: Comparison of the comparison of the comp | tersonalize         View         Help           Goods E-Payment         OBJECTS           OBJECTS            rint Version         Export _           ce No.         Invoice Date           272         01.10.2021           214.N1         01.10.2021           24.4N1         02.06.2022           4567         05.10.2021           86         10.02.2022                                                                                                    | Bill Status Description<br>Returned to Vendor By CC<br>Forwarded by Store Head to Store Executive<br>Forwarded by Store Head to Store Executive<br>Approved By Finance Head (Payment Completed )<br>Forwarded by Store Head to Finance Head With Acceptance<br>Forwarded by Store Head to Finance Head With Acceptance<br>Forwarded by Store Head to Finance Head With Acceptance                                                  | Invoice Amount<br>262,620.00<br>5,632,541.00<br>25,000.00<br>34,000.00<br>98,000.00<br>50,000.00<br>30,000.00               | Searc<br>Purch.doc.<br>4100000031<br>4100005294<br>4100005294<br>4100005294                             | h:<br>Store Location<br>New Dethi (CC)<br>New Dethi (CC)<br>New Dethi (CC)<br>New Dethi (CC)<br>New Dethi (CC)<br>New Dethi (CC)                                     | Bill Type Description<br>Main Bill<br>Main Bill<br>Main Bill<br>Main Bill<br>Main Bill<br>Main Bill<br>Main Bill<br>Main Bill                   | New Session SJ<br>Welcome A.K. ENGG. V<br>Ful<br>Sub Bill Type Descrip<br>Supply<br>Erection<br>Supply<br>Supply<br>Supply<br>Supply<br>Supply<br>Supply<br>Supply           | P Store<br>VORKS BI<br>I Screen Bill<br>01.1<br>01.1<br>02.0<br>02.0<br>05.1<br>10.0<br>10.0                                                                                                    | Coptic<br>Optic<br>Subm<br>10.200<br>06.200<br>06.200<br>10.200<br>02.200<br>02.200                                                                                                    |
| ck         Forward I         History         Favorites         PI           Home         RFx and Auctions         Image: Comparison of Comparison of Co | ersonalize View Help<br>Goods E-Payment<br>OBJECTS<br>Introduction<br>CBJECTS<br>Introduction<br>CBJECTS<br>CBJECTS<br>Introduction<br>CBJECTS<br>Introduction<br>CBJECTS<br>CBJECTS<br>CBJEC | Bill Status Description<br>Returned to Vendor By CC<br>Forwarded by Store Head to Store Executive<br>Approved By Finance Head (Payment Completed )<br>Forwarded by Store Head to Finance Head With Acceptance<br>Forwarded by Store Head to Finance Head With Acceptance<br>Submitted<br>Forwarded by Store Head to Finance Head With Acceptance<br>Submitted                                                                      | Invoice Amount<br>262,620.00<br>5,632,541.00<br>25,000.00<br>34,000.00<br>98,000.00<br>50,000.00<br>30,000.00<br>90,000.00  | Searc<br>Purch.doc.<br>4100000031<br>4100005294<br>4100005294<br>4100005294<br>4100005294<br>4100003520 | h:<br>Store Location<br>New Delhi (CC)<br>New Delhi (CC)<br>New Delhi (CC)<br>New Delhi (CC)<br>New Delhi (CC)<br>New Delhi (CC)<br>New Delhi (CC)<br>New Delhi (CC) | Bill Type Description<br>Main Bill<br>Main Bill<br>Main Bill<br>Main Bill<br>Main Bill<br>Main Bill<br>Supplementary Bill<br>Supplementary Bill | New Session SJ/<br>Welcome AK. ENGG. V<br>Ful<br>Sub Bill Type Descrip<br>Supply<br>Erection<br>Supply<br>Supply<br>Supply<br>Supply<br>Supply<br>Supply<br>Supply           | P Store<br><b>vorks Bill</b><br><b>tion</b> Bill<br>01.11<br>01.0<br>02.0<br>02.0<br>05.1<br>10.0<br>10.0                                                                                                    | Coptic<br>Optic<br>Subm<br>10.200<br>06.200<br>06.200<br>01.0200<br>02.200<br>02.200                                                                                                    |
| ck         Forward I         History         Favorites         PI           Home         RFx and Auctions         Status         Statu                                                                                                    | ersonalize View Help<br>Goods E-Payment<br>OBJECTS<br>rint Version Export -<br>ce No. Invoice Date<br>272 01.10.201<br>005204 02.06.2022<br>00520411 02.06.2022<br>4567 05.10.2022<br>4567 05.10.2022<br>868 03.02.2022<br>88800.04.10.02.2022                                                                                                    | Bill Status Description<br>Returned to Vendor By CC<br>Forwarded by Store Head to Store Executive<br>Forwarded by Store Head to Store Executive<br>Approved By Finance Head (Payment Completed )<br>Forwarded by Store Head to Finance Head With Acceptance<br>Forwarded by Store Head to Finance Head With Acceptance<br>Submitted<br>Forwarded by Store Head to Store Executive<br>Approved By Finance Head Payment Completed 1) | Invoice Amount<br>262,620,000<br>5,632,541,00<br>25,000,00<br>34,000,00<br>98,000,00<br>30,000,00<br>90,000,00<br>11,000,00 | Searc<br>Purch.doc.<br>410000031<br>4100005294<br>4100005294<br>4100005294<br>4100005294<br>41000005294 | h:<br>Store Location<br>New Delhi (CC)<br>New Delhi (CC)<br>New Delhi (CC)<br>Bhila 2<br>New Delhi (CC)<br>Bhila 2<br>New Delhi (CC)                                 | Bill Type Description<br>Main Bill<br>Main Bill<br>Main Bill<br>Main Bill<br>Supplementary Bill<br>Supplementary Bill<br>Main Bill              | New Session SK<br>Welcome A.K. ENGG. V<br>Ful<br>Sub Bill Type Descrip<br>Supply<br>Erection<br>Supply<br>Supply<br>Supply<br>Supply<br>Supply<br>Supply<br>Supply<br>Supply | P Store<br>VORKS BI<br>tion Bill<br>01.1<br>01.1<br>01.1<br>01.1<br>01.1<br>01.1<br>01.0<br>02.0<br>02.0<br>02.0<br>05.1<br>10.0<br>10.0 | Coption<br>Subr<br>10.20<br>06.20<br>02.20<br>02.20<br>0 |

## Click on correct Invoice number Line and click on Create.

| Search:     Q     New Se       Back Forward >     History Favorites Personalize View Help     Welcome J       Home     RFx and Auctions     Goods E-Payment                                                                                                    | SSION SAP 5<br>A.K. ENGG. WO |
|----------------------------------------------------------------------------------------------------|------------------------------|
| Hack Forward > History Favorites Personalize View Help         Welcome.             Home           RFx and Auctions             Rods E-Payment           Ocods E-Payment             Ocods E-Payment           Ocods E-Payment                                                                                                    | A.K. ENGG. WO                |
| Home RFx and Auctions Goods E-Payment UNLOCK LOCKED 0BJECTS Sodds E-Payment > Goods E-Payment > Goods | Full Sc                      |
| Goods E-Payment         UNLOCK LOCKED OBJECTS           Goods E-Payment         > Goods E-Payment                                                                                                    | Full Sc                      |
| Goods E-Payment > Goods E-Payment                                                                                                    | Full Sc                      |
|                                                                                                    |                              |
| Create Edit Display Delete Overview View: [Standard View]  Print Version Export 4                                                                                                    |                              |
| Vendor Bill Reference No. Invoice No. Invoice Date Bill Status Description Invoice Amount Purch.doc. Store Location Bill Type Description Sub Bill                                                                                                    | Type Description             |
| 231120219999000041 652412 25.10.2021 Returned to Vendor By CC 500,000.0 410000031 1 Main Bill Supply                                                                                                    |                              |
| 240520229999000106 202022 24.05.2022 Forwarded by Store Head to Finance Head With Acceptance 27,000.00 4100005294 1 Main Bill Supply                                                                                                    |                              |
| 280920219999000001 INV-76543 28.09.2021 Approved By Finance Head (Payment Completed ) 876,540.00 4100000031 1 Main Bill Supply                                                                                                    |                              |
| 290920219999000002 INV-277 29.09.2021 Returned to Vendor By CC 978,870.00 4100000031 1 Main Bill Supply                                                                                                    |                              |
| 290920219999000003 INV-876678 29.09.2021 Approved By Finance Head ( Payment Completed ) 87,656,870.00 4100000031 1 Main Bill Supply                                                                                                    |                              |

Add Below details and Correct PO number and Bill Amount.

Select correct Concerned store location.

Please select YES/NA option against each documents as mentioned below.

| /endor Details                                                              |                                                                                                   |                |
|-----------------------------------------------------------------------------|---------------------------------------------------------------------------------------------------|----------------|
|                                                                             |                                                                                                   |                |
| Vendor Code:                                                                | 110000009                                                                                         |                |
| Vendor Name:                                                                | A.K. ENGG. WORKS                                                                                  |                |
| Bill Type:                                                                  | Main Bill                                                                                         |                |
| Sub Bill Type:                                                              | Supply                                                                                            |                |
| Vendor Invoice No.:                                                         | INV-12323                                                                                         |                |
| Vendor Invoice Date:                                                        | 11.04.2022                                                                                        |                |
| Vendor Bill amount(Incl. Taxes):                                            | 11,0                                                                                              | 00.00          |
| Purchase order no:                                                          | 4100005294                                                                                        |                |
| E-Mail Address:                                                             | aman kaur@gmail.com                                                                               | n              |
| Store:                                                                      | New Delhi (CC)                                                                                    |                |
| Store Email ID:                                                             | CC.STORE@NSPCL.                                                                                   | CO.IN          |
| Remarks:                                                                    | for testing                                                                                       |                |
|                                                                             |                                                                                                   |                |
|                                                                             |                                                                                                   |                |
|                                                                             |                                                                                                   |                |
| Submitted Documents Quest                                                   | ionaire                                                                                           |                |
| Submitted Documents Quest                                                   | ionaire                                                                                           |                |
| We have submitted the Guarante                                              | ee/Warranty Certificate:                                                                          | Yes            |
| We have submitted the Test Certificate:                                     |                                                                                                   | NA             |
| We have submitted the Interchangeability Certificate:                       |                                                                                                   | NA             |
| We have submitted the MDCC:                                                 |                                                                                                   | NA             |
| We have submitted the Fitment Certificate:                                  |                                                                                                   | NA             |
| We have submitted the COC:                                                  |                                                                                                   | NA             |
| We have submitted the MTC(Govt. approved labs):                             |                                                                                                   | NA             |
| We have submitted the IBR certificate:                                      |                                                                                                   | NA             |
| we have subm                                                                | We have submitted the Challan:                                                                    |                |
| We have subm                                                                | submitted the Challan:                                                                            |                |
| We have subm<br>We have<br>We have submitte                                 | submitted the Challan:<br>the Bank Gaurentee:                                                     | NA             |
| We have subm<br>We have<br>We have submitte<br>We have submitte             | submitted the Challan:<br>d the Bank Gaurentee:<br>mitted the LR/RR/AWB:                          | NA             |
| We have subm<br>We have<br>We have submitte<br>We have subr<br>We have subr | submitted the Challan:<br>ed the Bank Gaurentee:<br>mitted the LR/RR/AWB:<br>have submitted EDGP: | NA<br>NA<br>NA |

The relevant documents as per PO "Terms & Conditions" needs to be attached here. The signed "Invoice" shall have IRN number.

| 1 Upload File      |           |
|--------------------|-----------|
|                    |           |
| Uploaded Documents |           |
|                    |           |
| File Name Docun    | nent Type |
|                    |           |
|                    |           |
|                    |           |
|                    |           |
|                    |           |

Vendor can view the documents uploaded by NSPCL in below section.

| Uploaded Docu  | ments By NSPCL       |                                                                              |             |
|----------------|----------------------|------------------------------------------------------------------------------|-------------|
| File Name      | Document Type        |                                                                              |             |
|                |                      |                                                                              |             |
|                |                      |                                                                              |             |
|                |                      |                                                                              |             |
| Download       |                      |                                                                              |             |
|                |                      |                                                                              |             |
| Declaration    |                      |                                                                              |             |
| I hereby decla | re that the informat | n furnished above is true, complete, and correct to the best of my knowledge | and belief. |
| Submit         |                      |                                                                              |             |
| ept the Ackno  | wledgment ar         | d Submit the request.                                                        |             |
| oods E-Payr    | nent > Goo           | is E-Payment                                                                 |             |
|                |                      |                                                                              |             |
|                |                      |                                                                              |             |
| Refer          | ence No. 29          | 620229999000117 has been generated                                           |             |
|                |                      |                                                                              |             |
| Back           |                      |                                                                              |             |
|                |                      |                                                                              |             |

Vendor can See all the status in his portal mentioned below:

Returned to Vendor by Store Forwarded by Store Head to Store Executive Approved by Store Executive and Returned to Store Head Rejected by Store Executive and Forwarded to Store Head Forwarded by Store Head to Finance Head with Acceptance Forwarded by Finance Head to Finance Executive Rejected by Finance Head and Returned to Store Head Approved by Finance Executive and forwarded to Finance Head Approved by Finance Head (Payment Completed) Rejected by Finance Executive and Returned to Finance Head.